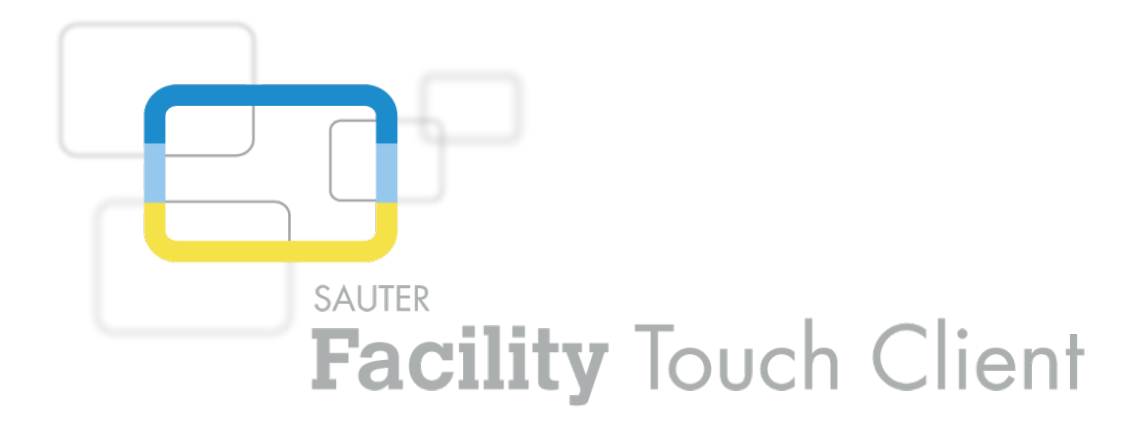

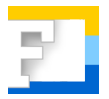

## SAUTER EY-TC505F110 Facility Touch Client software Commissioning

Manual D100238860

### Contents

## Contents

| 1 | Preface  |                                                              | 5  |
|---|----------|--------------------------------------------------------------|----|
| 2 | About t  | his manual                                                   | 7  |
|   | 2.1      | Purpose of the manual                                        | 7  |
|   | 2.2      | Trademarks                                                   | 7  |
|   | 2.3      | Abbreviations                                                | 7  |
|   | 2.4      | Symbols used in this manual                                  | 7  |
| 3 | Safety i | nformation                                                   | 9  |
| 4 | Produc   | t structure                                                  | g  |
| 5 | Further  | documentation                                                | g  |
| 6 | Installa | tion                                                         | 11 |
|   | 6.1      | Requirements of the target system                            | 11 |
|   | 6.2      | Preconfiguration of the target system                        | 11 |
|   | 6.2.1    | Security                                                     | 11 |
|   | 6.3      | Installation procedure                                       | 11 |
| 7 | Configu  | Iration                                                      | 13 |
|   | 7.1      | With CASE Sun and CASE TCM (Touch Configuration Manager)     | 13 |
|   | 7.1.1    | Network configuration                                        | 13 |
|   | 7.1.2    | CASE Touch Configuration Manager                             | 14 |
|   | 7.1.3    | Configuration wizard                                         | 15 |
|   | 7.1.4    | Blink mode                                                   | 19 |
|   | 7.2      | Configuration on the device                                  | 19 |
|   | 7.2.1    | Network interface (Configure the network interface)          | 22 |
|   | 7.2.2    | Minimising and closing Facility Touch Client (Minimize/Exit) | 22 |
|   | 7.2.3    | Other configurations                                         | 22 |
|   | 7.2.4    | Symbols of possible system messages                          | 22 |
| 8 | Useful i | nformation                                                   | 25 |
|   | 8.1      | Facility Touch Client process list                           | 25 |

### 1 Preface

#### What is Facility Touch Client?

Facility Touch Client (FTC) is a software product for Windows systems that can be used as a web client in the kiosk mode. The software is used to operate moduWeb Vision.

The following functions are covered by this software:

- · Presentation of web content without an additional web browser
- Presentation in full screen mode
- Kiosk mode
- Virtual keyboard for different languages
- Optimisation for touch operation (scrolling & drop-down)
- Automatic restart of the web visualisation
- Auto-login with default user
- Centralised commissioning with CASE Sun and Touch Configuration Manager (TCM)

## 2 About this manual

#### 2.1 Purpose of the manual

This manual is intended for authorised SAUTER employees who commission the Facility Touch Client.

To understand the manual, a certain degree of knowledge of building technology, HVAC installations, control technology and information technology (IT) is required.

It is assumed that the building technology system has been installed and commissioned by SAUTER specialists.

#### 2.2 Trademarks

Windows, Windows 7, WES7 and Windows 8.1 are registered trademarks of Microsoft Corporation.

#### 2.3 Abbreviations

| Abbreviation | Term                               |
|--------------|------------------------------------|
| CASE         | Computer-aided SAUTER engineering  |
| FTC          | Facility Touch Client              |
| HTTPS        | Hypertext transfer protocol secure |
| ΙТ           | Information technology             |
| PC           | Personal computer                  |
| SIS          | Safety Instrumented System         |
| ТСМ          | Touch Configuration Manager        |
| ТСР          | Transmission Control Protocol      |
| UDP          | User Datagram Protocol             |
| USB          | Universal Serial Bus               |

#### 2.4 Symbols used in this manual

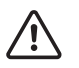

This symbol warns of hazards that may arise as a result of incorrect or careless operation of the system.

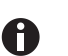

This symbol refers to additional information that may be helpful for the manual.

## 3 Safety information

### Intended use

Fr. Sauter AG accepts no liability for any damage caused by the improper installation of FTC.

## 4 Product structure

• EY-TC505F110 Touch Client software for Windows

This software is an accessory of moduWeb Vision.

- EY-WS500F005 moduWeb500 hardware
- EY-WS505F010 moduWeb Vision software for 800 data points, 75 plant schematics, 25 users
- EY-WS505F020 moduWeb Vision software for 2500 data points, 250 plant schematics, 100 users

moduWeb500 will only run after one of the two moduWeb Vision software variants (EY-WS505F010/F020) has been installed and licensed.

Additional options can be released via optional licences:

- EY-WS505F011 upgrade from EY-WS505F010 to 2500 data points, 250 plant schematics, 100 users
- EY-WS506F100 moduWeb Vision Touch option, incl. various resolutions

The installation and licensing of the software is usually carried out by SAUTER or by a SAUTER system partner. Please contact the party responsible for the installation if, when you open FTC, an information page about missing software or a missing license is displayed instead of the start page.

## 5 Further documentation

| Manual for moduWeb Vision Revision D | 7010083001<br>7010083002<br>7010083003 |
|--------------------------------------|----------------------------------------|
|                                      | 1010000000                             |

Installation

### 6 Installation

#### 6.1 Requirements of the target system

| Operating system                                        | Windows 7, WES7, Windows 8.1   |
|---------------------------------------------------------|--------------------------------|
| Resolution                                              | 800 x 600 pixels or more       |
| Processor                                               | 1.6 GHz Intel Atom             |
| RAM                                                     | 512 MB                         |
| Hard disk memory                                        | 300 MB free memory space       |
| Network                                                 | 1 x 100 Mbit Ethernet          |
| Authorisation for installing and updating with CASE Sun | Administrator                  |
| Authorisation for use                                   | Network Configuration Operator |

#### 6.2 Preconfiguration of the target system

Configuration of an user account that has the necessary authorisation and that is logged in automatically when the system is started.

## 6.2.1 Security

The use of security products such as firewalls and anti-virus software is recommended. The following ports are enabled during the installation of the standard Windows firewall and must also be configured if there is an additional firewall:

| Port 443 TCP  | HTTPS protocol for the configuration with TCM               |
|---------------|-------------------------------------------------------------|
| Port 5353 UDP | Bonjour service for the device identification with CASE Sun |
| Port 5626 TCP | Web services for the configuration with CASE Sun            |

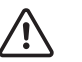

In order to ensure the full functionality of the FTC, the above-mentioned conditions must be fulfilled.

#### 6.3 Installation procedure

#### PREREQUISITES:

- Login user with administrator rights.
- Installation software is available locally in the target system or via an external memory medium (e.g. USB stick).

PROCEDURE:

- 1. Start the installation software.
- 2. Follow the instructions of the installation wizard.
- 3. Start FTC via the link on the desktop or from the start menu.

## Installation

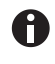

If the Touch PC has more than one network card, one of these network cards must be selected when FTC is started for the first time. This network interface can then be configured via CASE Sun.

## 7.1 With CASE Sun and CASE TCM (Touch Configuration Manager)

The touch panels on which FTC is installed and connected with the network are found by CASE Sun and appear in the device list.

#### 7.1.1 Network configuration

The network configuration of FTC is performed in CASE Sun. CASE Sun detects the devices on which FTC is running.

| CASE Sun               |                       |               |                                       |                                                                                                    |                 |                 |                |              |               |                 |          |              |             |              |                  |   |                   |             | 0 X                       |
|------------------------|-----------------------|---------------|---------------------------------------|----------------------------------------------------------------------------------------------------|-----------------|-----------------|----------------|--------------|---------------|-----------------|----------|--------------|-------------|--------------|------------------|---|-------------------|-------------|---------------------------|
| File Devices To        | ols Help              |               |                                       |                                                                                                    |                 |                 |                |              |               |                 |          |              |             |              |                  |   |                   |             |                           |
| 🔅 🐨 Device filter      | • 😹 🗶                 |               |                                       |                                                                                                    |                 |                 |                |              |               |                 |          |              |             |              |                  |   |                   |             |                           |
| E- 8 LAN (24)          |                       |               | Tune                                  | ON Dead of                                                                                                    | a Secial cumber |                 | Host operation | PACout ID    | PACent DOI    | DATIons Challen | Location | Ourseal date | PN revision | MW caulation | Some are index   |   | Denice procerties |             | ×                         |
| EY-AS521F00            | 01(1)                 |               | III I I I I I I I I I I I I I I I I I | und l                                                                                                    |                 |                 |                | LO IS 142 DE | Distance Dist | Understand      | LOCEDONT | cononicosc   | T IN TEMPOR | THE CHORT    | Interest Concert |   | conneroci         | e           |                           |
| EY-A5521F00            | 05 (1)                |               | TEL CLUCKON                           | 110                                                                                                    | 101001001001001 | 5-5634060776800 | 01 300013000   | 0.0.040.00   |               | 10W0/m          | (GWOM)   | 0180.0001    | Transmit    | U.M.WWW      | CERCICIONI I     |   | SBAU15000         |             |                           |
| EY-ASS2900             | 01(7)<br>05(1)        |               |                                       |                                                                                                    |                 |                 |                |              |               |                 |          |              |             |              |                  |   | SAUTER ET-mo      | 0000        |                           |
| EY-RCSOOPO             | 01 (2)                |               |                                       |                                                                                                    |                 |                 |                |              |               |                 |          |              |             |              |                  |   | Q   Q   X         | 3 @ A       | 🄌 🥥                       |
| EY-RC502F0             | 01(4)                 |               |                                       |                                                                                                    |                 |                 |                |              |               |                 |          |              |             |              |                  |   | Status            |             |                           |
| EY-TCS09F1:            | 30 (1)<br>VG (7)      |               |                                       |                                                                                                    |                 |                 |                |              |               |                 |          |              |             |              |                  |   | 🕪 🗐. 👘            |             |                           |
| -V/ EY-W\$50           | 39F0 10 (5)           |               |                                       |                                                                                                    |                 |                 |                |              |               |                 |          |              |             |              |                  |   | <u> </u>          |             |                           |
| -97 EY-W\$50           | 39F020 (2)            |               |                                       |                                                                                                    |                 |                 |                |              |               |                 |          |              |             |              |                  |   | Configurat        | tion        | Operations                |
|                        |                       |               |                                       |                                                                                                    |                 |                 |                |              |               |                 |          |              |             |              |                  |   |                   |             |                           |
|                        |                       |               |                                       |                                                                                                    |                 |                 |                |              |               |                 |          |              |             |              |                  |   | Serial number:    | 9D45C33A+:  | 1969-4FF6-93E5-FBCD7768CI |
|                        |                       |               |                                       |                                                                                                    |                 |                 |                |              |               |                 |          |              |             |              |                  |   | Type:             | EY-TC505F1  | 20                        |
|                        |                       |               |                                       |                                                                                                    |                 |                 |                |              |               |                 |          |              |             |              |                  |   | SW product:       |             |                           |
|                        |                       |               |                                       |                                                                                                    |                 |                 |                |              |               |                 |          |              |             |              |                  |   | MAC address:      | 50:26:0A:80 | RA0:07                    |
|                        |                       |               |                                       |                                                                                                    |                 |                 |                |              |               |                 |          |              |             |              |                  |   | 12 address:       | 10 15 142 2 | 40                        |
|                        |                       |               |                                       |                                                                                                    |                 |                 |                |              |               |                 |          |              |             |              |                  |   | C hashered.       | 2012012-010 |                           |
|                        |                       |               |                                       |                                                                                                    |                 |                 |                |              |               |                 |          |              |             |              |                  |   | SUDRECINGSU       | 255.255.000 |                           |
|                        |                       |               |                                       |                                                                                                    |                 |                 |                |              |               |                 |          |              |             |              |                  |   | Sottware          | _           |                           |
|                        |                       |               |                                       |                                                                                                    |                 |                 |                |              |               |                 |          |              |             |              |                  |   | Provere revision: | 1.0.0RC1    | Instal                    |
|                        |                       |               |                                       |                                                                                                    |                 |                 |                |              |               |                 |          |              |             |              |                  |   | Languages         |             | Instal                    |
|                        |                       |               |                                       |                                                                                                    |                 |                 |                |              |               |                 |          |              |             |              |                  |   | Descentions       |             | a decent.                 |
|                        |                       |               |                                       |                                                                                                    |                 |                 |                |              |               |                 |          |              |             |              |                  |   | HAD BOOS          |             |                           |
|                        |                       |               |                                       |                                                                                                    |                 |                 |                |              |               |                 |          |              |             |              |                  |   | Host name         | 58A015066   |                           |
|                        |                       |               |                                       |                                                                                                    |                 |                 |                |              |               |                 |          |              |             |              |                  |   | Location:         |             |                           |
|                        |                       |               |                                       |                                                                                                    |                 |                 |                |              |               |                 |          |              |             |              |                  |   | Frevali           | Standard    | Service                   |
|                        |                       |               |                                       |                                                                                                    |                 |                 |                |              |               |                 |          |              |             |              |                  |   | Network set       | ttings      | Proxy settings            |
|                        |                       |               |                                       |                                                                                                    |                 |                 |                |              |               |                 |          |              |             |              |                  |   | Charles           |             | English                   |
|                        |                       |               |                                       |                                                                                                    |                 |                 |                |              |               |                 |          |              |             |              |                  |   | and the           | 1.0         | L'INDIGU                  |
|                        |                       |               |                                       |                                                                                                    |                 |                 |                |              |               |                 |          |              |             |              |                  |   | P appress:        |             |                           |
|                        |                       |               |                                       |                                                                                                    |                 |                 |                |              |               |                 |          |              |             |              |                  |   | Subnet mask:      |             | 0.0.0                     |
|                        |                       |               |                                       |                                                                                                    |                 |                 |                |              |               |                 |          |              |             |              |                  |   | Gateway:          | 0.          | 0.0.0                     |
|                        |                       |               |                                       |                                                                                                    |                 |                 |                |              |               |                 |          |              |             |              |                  | × | Preferred DNS ser | veri 1      | 0. 16.0. 10               |
| C Events               |                       | <b>Gu</b> De  | aniouari softu                        | are                                                                                                    | BACnat          |                 |                |              |               |                 |          |              |             |              |                  |   | Device 3d:        | 0           |                           |
|                        |                       | -             | projec state                          | ione di la companya di la companya di la companya di la companya di la companya di la companya di la companya di |                 |                 |                |              |               |                 |          |              |             |              |                  |   | Ports             | ٥           |                           |
| Care .                 | cventa                |               |                                       | oncerned bevice                                                                                                  |                 |                 |                |              |               |                 |          |              |             |              |                  |   | Speeck            | 0           | 10 Mbit/s 🔅 100 Mbit/s    |
| 23 10 2014 14 20199    | Browsing fine         | shed: 24 devi | ces tound. N                          | ione<br>Ione                                                                                                    |                 |                 |                |              |               |                 |          |              |             |              |                  |   |                   |             |                           |
|                        | e or end of the other |               |                                       |                                                                                                    |                 |                 |                |              |               |                 |          |              |             |              |                  |   |                   |             |                           |
|                        |                       |               |                                       |                                                                                                    |                 |                 |                |              |               |                 |          |              |             |              |                  |   |                   |             |                           |
|                        |                       |               |                                       |                                                                                                    |                 |                 |                |              |               |                 |          |              |             |              |                  |   |                   |             |                           |
|                        |                       |               |                                       |                                                                                                    |                 |                 |                |              |               |                 |          |              |             |              |                  |   |                   |             |                           |
|                        |                       |               |                                       |                                                                                                    |                 |                 |                |              |               |                 |          |              |             |              |                  |   |                   |             |                           |
|                        |                       |               |                                       |                                                                                                    |                 |                 |                |              |               |                 |          |              |             |              |                  |   |                   |             |                           |
|                        |                       |               |                                       |                                                                                                    |                 |                 |                |              |               |                 |          |              |             |              |                  |   |                   |             |                           |
|                        |                       |               |                                       |                                                                                                    |                 |                 |                |              |               |                 |          |              |             |              |                  |   |                   |             |                           |
|                        |                       |               |                                       |                                                                                                    |                 |                 |                |              |               |                 |          |              |             |              |                  |   |                   |             |                           |
|                        |                       |               |                                       |                                                                                                    |                 |                 |                |              |               |                 |          |              |             |              |                  |   |                   |             |                           |
|                        |                       |               |                                       |                                                                                                    |                 |                 |                |              |               |                 |          |              |             |              |                  |   |                   |             |                           |
|                        |                       |               |                                       |                                                                                                    |                 |                 |                |              |               |                 |          |              |             |              |                  |   |                   |             |                           |
|                        |                       |               |                                       |                                                                                                    |                 |                 |                |              |               |                 |          |              |             |              |                  |   |                   |             |                           |
|                        |                       |               |                                       |                                                                                                    |                 |                 |                |              |               |                 |          |              |             |              |                  |   |                   |             |                           |
|                        |                       |               |                                       |                                                                                                    |                 |                 |                |              |               |                 |          |              |             |              |                  |   |                   |             |                           |
|                        |                       |               |                                       |                                                                                                    |                 |                 |                |              |               |                 |          |              |             |              |                  |   |                   |             |                           |
|                        |                       |               |                                       |                                                                                                    |                 |                 |                |              |               |                 |          |              |             |              |                  |   |                   |             |                           |
| Done, 124 devices four | 10                    |               |                                       |                                                                                                    |                 |                 |                |              |               |                 |          |              |             |              |                  |   |                   |             |                           |

CASE Sun identifies and lists all the devices with FTC.

## Configuration

## 7.1.2 CASE Touch Configuration Manager

- 1. Click on one of the listed devices with the right mouse button.
- ➡ The following menu opens:

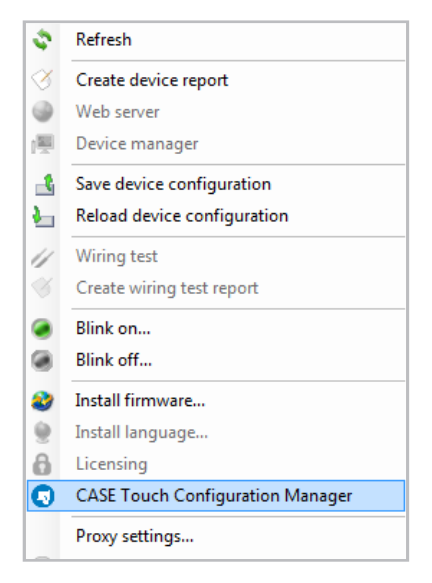

2. Select "CASE Touch Configuration Manager" to proceed.

|       |          |             |                 |                      |               |               |                                          |                                      |                 | D. Truck Development |                           |
|-------|----------|-------------|-----------------|----------------------|---------------|---------------|------------------------------------------|--------------------------------------|-----------------|----------------------|---------------------------|
| o; St | tate     | Screen type | Name            | Location             | IP            | Link state    | Server link                              | Client profile                       |                 | Scroop citor         | 12 22"                    |
|       |          |             |                 |                      |               |               |                                          |                                      |                 | Besolution:          | 1024 x 768                |
|       | ~        | 16.32"      | 100210314       |                      | 10.15.141.42  |               |                                          |                                      | 0.0.0           | Name:                | Touch-Sauter              |
| _     | ~        | 17.69"      |                 |                      |               |               | W\$500-ZP3                               |                                      |                 | Location:            | 05.03.12                  |
|       | ÷        | 1440 x 900  | SBA014168       | Buro ALR-2P 06.03.08 | 10.15.140.75  | V             | 10.15.140.198                            | Touch 17.69° on mWV ZP3/Binary input | C. C. 39        | IP:                  | 10.15.143.148             |
|       | <u> </u> |             | WES7            |                      | 10.15.144.158 | \$            |                                          |                                      | Q Q 🧐           | Link state:          | invalid server configured |
| ~     | ¥        | 13.33"      | Touch-Sauter    | 05.03.12             | 10.15.143.148 | <del>72</del> | CS33-mWV-1                               | Touch OASW                           | 0.0.4           | Firmware:            | 1.0.0RC1                  |
|       |          | 1024 x 768  |                 |                      | }             | T             | 10.15.141.206<br>Buero:TE:Visualisierung | -                                    |                 | OS:                  | Microsoft Windows Embedde |
|       | ÷        | 1280 x 1024 | 93c98bf6-c041-4 |                      | 10.15.140.58  | ւ.            | 10.15.143.73                             | Touch                                | <u>©;</u> ©; 39 | MAC-Address:         | 00:22:4D:AD:1D:33         |
|       |          |             |                 |                      |               |               |                                          |                                      |                 | Visualization con    | iguration                 |
|       |          |             |                 |                      |               |               |                                          |                                      |                 | Host name:           | CS33-mWV-1                |
|       |          |             |                 |                      |               |               |                                          |                                      |                 | Server               | 10.15.141.206             |
|       |          |             |                 |                      |               |               |                                          |                                      |                 | SW-Product:          | EY-WS505F020              |
|       |          |             |                 |                      |               |               |                                          |                                      |                 | Serial Nr.:          | 000001136238              |
|       |          |             |                 |                      |               |               |                                          |                                      |                 | Location:            | 05.03.12 SUD              |
|       |          |             |                 |                      |               |               |                                          |                                      |                 | Client profile:      | Touch QASW                |
|       |          |             |                 |                      |               |               |                                          |                                      |                 | Entry node:          | Time to show              |
|       |          |             |                 |                      |               |               |                                          |                                      |                 | Designed for scre    | 13.33"                    |
|       |          |             |                 |                      |               |               |                                          |                                      |                 | Designed for resc    | 1024 x 768                |
|       |          |             |                 |                      |               |               |                                          |                                      |                 | Auto login user:     | testta71                  |
|       |          |             |                 |                      |               |               |                                          |                                      |                 | Touch Client App     | configuration             |
|       |          |             |                 |                      |               |               |                                          |                                      |                 | Admin password:      | passwd                    |
|       |          |             |                 |                      |               |               |                                          |                                      |                 | Keyboard layout:     | auto                      |

CASE TCM lists the existing Touch Clients and their details.

There are two ways of starting the configuration wizard:

#### Assigning multiple FTCs to a moduWeb Vision

- 1. Use the checkboxes to select, from the list, all the FTCs that you want to connect with a moduWeb Vision.
- 2. Press the 💐 button
- **The following selection menu opens:**

| Select all                     |
|--------------------------------|
| Deselect all                   |
| Commissioning of touch clients |
| Lock screen                    |
| Unlock screen                  |
| Load start page                |
| Refresh selected entries       |

3. In the selection menu, choose "Commissioning of touch clients".

### Assigning a single FTC to a moduWeb Vision

- 1. Press the Q button in the same row.
- The configuration wizard opens.

#### 7.1.3 Configuration wizard

Carry out the next six steps in the wizard:

1. Select the moduWeb Vision server.

| Server link              | Autoentication                 | client profile | Auto log | un Advanced settu |              |
|--------------------------|--------------------------------|----------------|----------|-------------------|--------------|
| oose the server device f |                                |                |          |                   | igs Download |
|                          | for the selected touch client. |                |          |                   |              |
| Host name                | Location                       | IP             | .▲ Serv  | er type S         | erial number |
| mWV-BOU-1                | 05.02.15_BOU                   | 10.16.249.90   | EY-V     | VS505F020         | 00000751235  |
|                          |                                |                |          |                   |              |
|                          |                                |                |          |                   |              |
|                          |                                |                |          |                   |              |
|                          |                                |                |          |                   |              |
|                          |                                |                |          |                   |              |
|                          |                                |                |          |                   |              |
|                          |                                |                |          |                   |              |
|                          |                                |                |          |                   |              |
|                          |                                |                |          |                   |              |
|                          |                                |                |          |                   |              |
|                          |                                |                |          |                   |              |
|                          |                                |                |          |                   |              |
|                          |                                |                |          |                   |              |

## Configuration

2. Login to moduWeb Vision with the administrator password to obtain the projectrelated user list and profile list.

| Server link              | Authentication | Client profile | (1)<br>Auto login | G<br>Advanced settings | Download |
|--------------------------|----------------|----------------|-------------------|------------------------|----------|
| login as admin required. |                |                |                   |                        |          |
| Name: admin              |                |                |                   |                        |          |
| Password: ••••••         |                |                |                   |                        |          |
|                          |                |                |                   |                        |          |
|                          |                |                |                   |                        |          |
|                          |                |                |                   |                        |          |
|                          |                |                |                   |                        |          |
|                          |                |                |                   |                        |          |
|                          |                |                |                   |                        |          |
|                          |                |                |                   |                        |          |
|                          |                |                |                   |                        |          |
|                          |                |                |                   |                        |          |
|                          |                |                |                   |                        |          |

3. Use Drag&Drop to assign the client profile to the FTC.

| Server link         | Authenticatio              | on   | 3<br>Client profile |   | Auto la   | igin     | Advanced settings  | Download      |
|---------------------|----------------------------|------|---------------------|---|-----------|----------|--------------------|---------------|
| g and drop a client | profile for each touch cli | ent. |                     |   |           |          |                    |               |
| lame                | Designed for               | *    | Client profile      |   | Name      | Location | Screen type        | IP            |
| Standard            | 15°<br>1280 × 1024         |      | H_1920x1200         | × | SBA015066 |          | 23.58° 1920 × 1200 | 10.16.143.249 |
| Desktop-Like        | 15°<br>930 x 788           |      |                     |   |           |          |                    |               |
| √_1200x1920         | 23.58°<br>1200 x 1920      |      |                     |   |           |          |                    |               |
| H_1920x1200         | 23.58°<br>1920 x 1200      |      |                     |   |           |          |                    |               |
| Finy Bar            | 4.3"<br>800 x 600          |      |                     |   |           |          |                    |               |
| Floor_1             | 5"<br>800 x 1200           |      |                     |   |           |          |                    |               |
| Floor_2             | 5"<br>800 x 1200           |      |                     |   |           |          |                    |               |
| Floor_3             | 5"<br>800 x 1200           |      |                     |   |           |          |                    |               |
| vertical            | 5"<br>800 x 1200           |      |                     |   |           |          |                    |               |
|                     |                            |      |                     |   |           |          |                    |               |

4. Assign an user to the auto-login functionality.

| 0                  | 0                                 | 3                           |   | 4          | 6           |               | -0-      |
|--------------------|-----------------------------------|-----------------------------|---|------------|-------------|---------------|----------|
| Server link        | Authentication                    | Client profile              |   | Auto login | Advanced se | ttings        | Download |
| and drop an user a | account to activate auto login of | the touch client to server. |   |            |             |               |          |
|                    |                                   |                             |   |            |             |               |          |
| Jser name          | Role 🔺                            | Auto login user             |   | Name       | Location    | Screen type   |          |
| pecialist          | Specialist                        | user                        | × | SBA015066  |             | 23.58" 1920 x | 1200     |
| Jser               | User                              |                             |   |            |             |               |          |
| loor1              | User                              |                             |   |            |             |               |          |
| loor2              | User                              |                             |   |            |             |               |          |
| loor3              | User                              |                             |   |            |             |               |          |
| guest              | Guest                             |                             |   |            |             |               |          |
|                    |                                   |                             |   |            |             |               |          |
|                    |                                   |                             |   |            |             |               |          |
|                    |                                   |                             |   |            |             |               |          |
|                    |                                   |                             |   |            |             |               |          |

5. Define the administrator password and assign the preferred language setting to the virtual keyboard.

| 0                                       | 0                                  | 3              | 0          | 5                 | 0        |
|-----------------------------------------|------------------------------------|----------------|------------|-------------------|----------|
| Server link                             | Authentication                     | Client profile | Auto login | Advanced settings | Download |
| oose the settings applied               | d to all selected touch clients.   |                |            |                   |          |
| Set new admin passwor<br>dmin password: | rd for all touch clients<br>passwd |                |            |                   |          |
| Activate virtual keyboar                | d                                  |                |            |                   |          |
| elect keyboard layout:                  | Auto 💌                             |                |            |                   |          |
|                                         |                                    |                |            |                   |          |
|                                         |                                    |                |            |                   |          |
|                                         |                                    |                |            |                   |          |
|                                         |                                    |                |            |                   |          |
|                                         |                                    |                |            |                   |          |
|                                         |                                    |                |            |                   |          |
|                                         |                                    |                |            |                   |          |
|                                         |                                    |                |            |                   |          |
|                                         |                                    |                |            |                   |          |
|                                         |                                    |                |            |                   |          |

With the administrator password the user can view the configurations on the touch panel and close the FTC application.

0

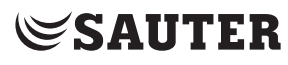

6. Load the configuration.

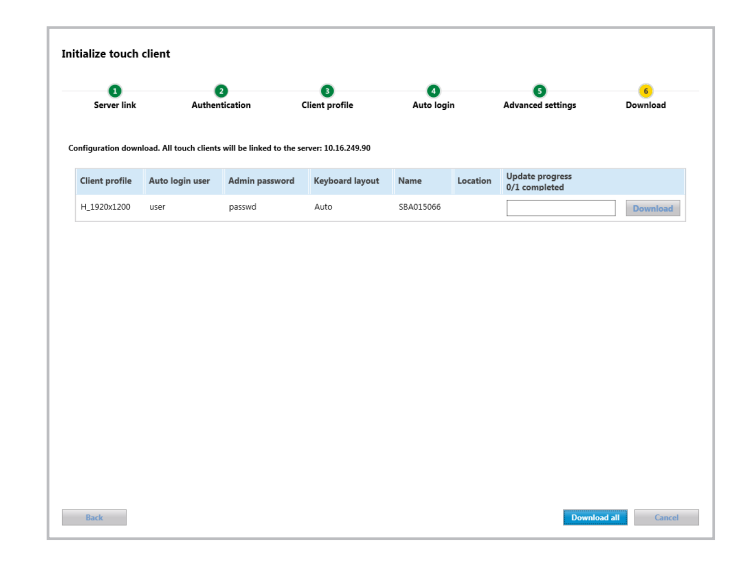

FTC is loading.

| Server link     | a Aut                 | (2)<br>hentication     | 3<br>Client profile  |           | 4uto login | Advanced sett                    | ings | 6<br>Download |
|-----------------|-----------------------|------------------------|----------------------|-----------|------------|----------------------------------|------|---------------|
| nfiguration dow | vnload. All touch cli | ents will be linked to | the server: 10.16.24 | 9.90      |            |                                  |      |               |
| Client profile  | Auto login user       | Admin password         | Keyboard layout      | Name      | Location   | Update progress<br>1/1 completed |      |               |
| H_1920x1200     | user                  | passwd                 | Auto                 | SBA015066 |            |                                  |      | Installed     |
|                 |                       |                        |                      |           |            |                                  |      |               |
|                 |                       |                        |                      |           |            |                                  |      |               |
|                 |                       |                        |                      |           |            |                                  |      |               |
|                 |                       |                        |                      |           |            |                                  |      |               |
|                 |                       |                        |                      |           |            |                                  |      |               |
|                 |                       |                        |                      |           |            |                                  |      |               |
|                 |                       |                        |                      |           |            |                                  |      |               |
|                 |                       |                        |                      |           |            |                                  |      |               |
|                 |                       |                        |                      |           |            |                                  |      |               |
|                 |                       |                        |                      |           |            |                                  |      |               |
|                 |                       |                        |                      |           |            |                                  |      |               |

The configuration is applied immediately after the successful completion of loading. The configured content is loaded.

0

## 7.1.4 Blink mode

A blink mode is built into the FTC. It identifies the different touch panels in the list. The blink mode is activated or deactivated in CASE Sun.

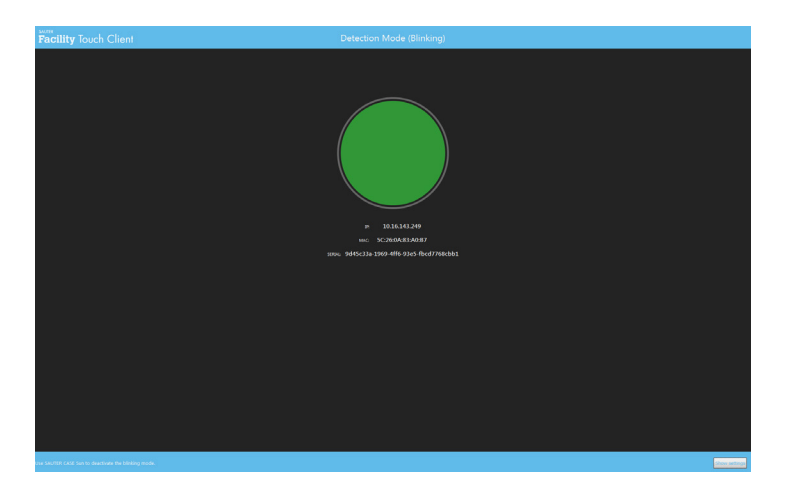

### 7.2 Configuration on the device

The login mask appears if you are not logged into a moduWeb Vision or no autologin is configured.

1. Select the [Settings] button at the bottom of the screen.

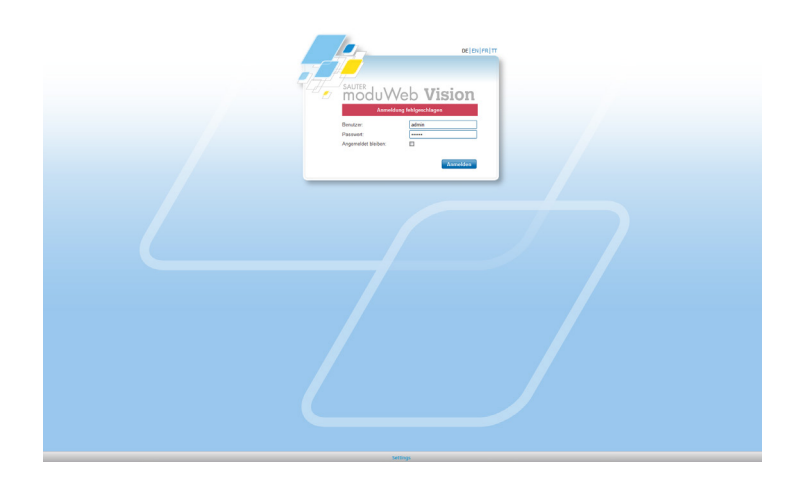

## Configuration

The following window appears:

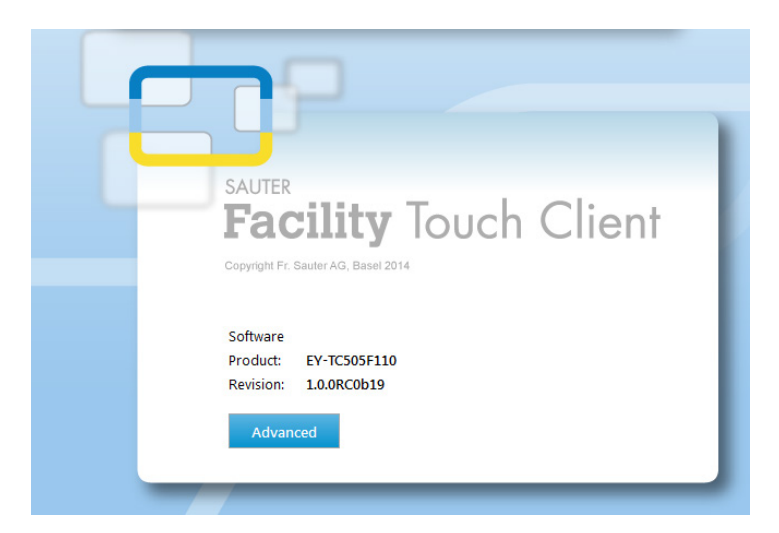

- 2. After the product is displayed, press the [Advanced] button.
- ➡ The FTC login mask appears:

| Enter admin pas | sword          |        |
|-----------------|----------------|--------|
| Password        |                |        |
| ОК              | <u>R</u> eload | Cancel |

3. Enter the administrator password.

0

This password is defined with CASE Sun and Case TCM (step 5, section *7.1.3 Configuration wizard*).

➡ The following dialogue appears with four tabs:

| -                                                                                                    | Facility Touch Client                                                                                                    |
|----------------------------------------------------------------------------------------------------|----------------------------------------------------------------------------------------------------|
| Info     Configuration     Actions     Open source       Software Product                                                                                                    | InfoConfigurationActionsOpen sourceVisualizationserver:10.16.249.90client profile id:b48ed220·1db2-4099-9d47-dd597cac0adauser:specialistTouch Clientvirtual keyboard enabled:truevirtual keyboard layout:auto |
| screen dimensions: 23.6° 1920x1200px<br>operation system: Microsoft Windows 7 Enterprise Service Pack 1<br>Close                                                                                                    | Close<br>Fadility Touch Client                                                                                                    |
|                                                                                                    |                                                                                                    |
| Info Configuration Actions Open source                                                                                                    | Info Configuration Actions Open source                                                                                                    |
| Info         Configuration         Actions         Open source           Network Interface         Configure the network interface to be exposed for configuration. This interface may than be configured by SAUTER CASE Sun.                                                                                                    | Info Configuration Actions Open source  CppCMS C++ Web Development Framework                                                                                                    |
| Info         Configuration         Actions         Open source           Network Interface         Configure the network interface to be exposed for configuration. This interface my than be configured by SAUTER CASE Sun.           If the touch panel only has one network interface, it will be used by default and no configuration can be done.         Configure           Application         Use the "Exit" or "Minimize" buttons to exit the application.         Note: the application will automatically be restarted after the next system reboot. | Info     Configuration     Actions     Open source       ####################################                                                                                                    |

The [Actions] tab provides three options:

- Configure the network interface
- Minimize Facility Touch Client
- Exit Facility Touch Client

## Configuration

## 7.2.1 Network interface (Configure the network interface)

If the Touch PC has **more than one network card**, one of the network cards must be selected.

- 1. Enter your administrator password using the settings menu.
- 2. Select the network interface.

| Current interface: Local Area Connection   | IP: 10.16.143.249  |
|--------------------------------------------|--------------------|
| Select the network interface used for CASE | Sun configuration. |
| Local Area Connection IP: 10.16.143.249    | •                  |

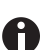

If the Touch PC only has **one network interface**, this is displayed.

## 7.2.2 Minimising and closing Facility Touch Client (Minimize/Exit)

The two buttons "Minimize Facility Touch Client" and "Exit Facility Touch Client" on the [Actions] tab are used to minimise or close the FTC. This is only possible after entering the administrator password.

## 7.2.3 Other configurations

No other configurations are performed on FTC. All the configurations are performed with CASE Sun and CASE TCM.

The current configuration is displayed after the administrator password is entered via FTC.

### 7.2.4 Symbols of possible system messages

The following section explains the symbols of possible system messages:

## Configuration

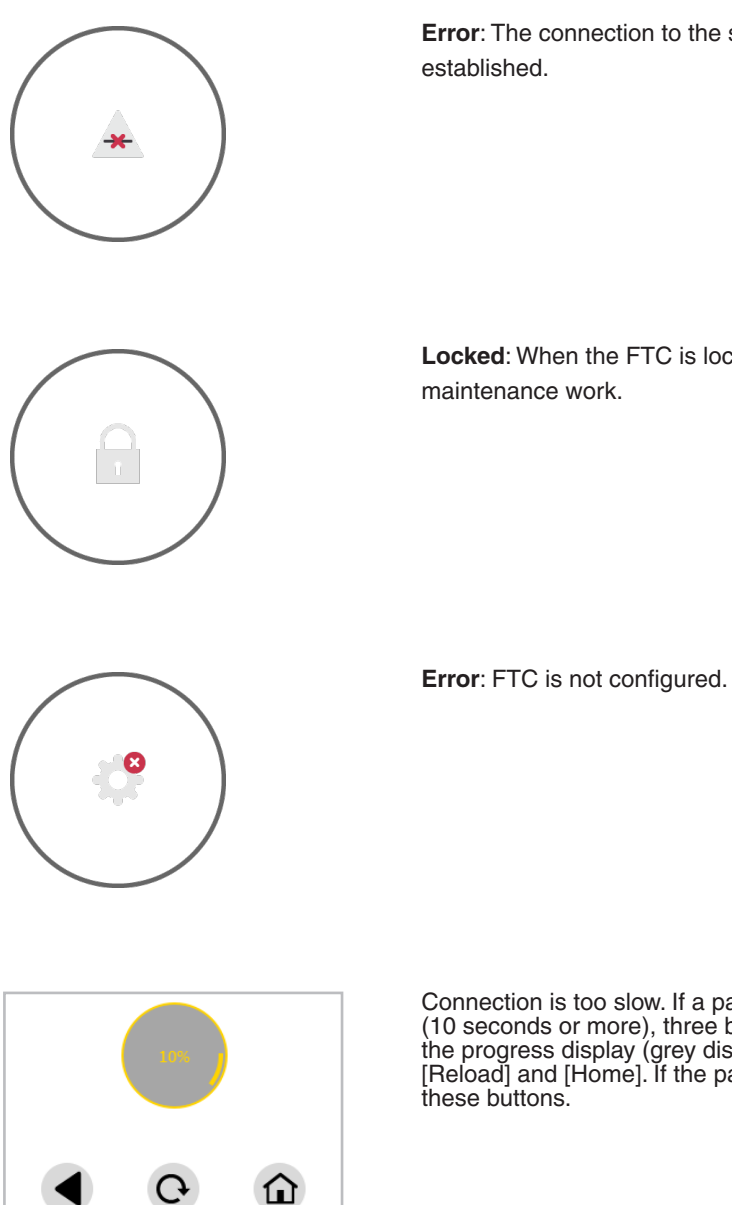

Error: The connection to the server could not be established.

Locked: When the FTC is locked via TCM, e.g. for maintenance work.

Connection is too slow. If a page loads too slowly (10 seconds or more), three buttons appear below the progress display (grey disc with %): [Back], [Reload] and [Home]. If the page is not loaded, use these buttons.

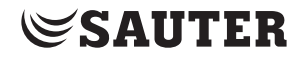

## 8 Useful information

### 8.1 Facility Touch Client process list

If FTC crashes, the following processes are closed automatically and can be restarted:

- java.exe
- Facility Touch Client.exe
- LighTPD.exe
- TcRestServer.exe
- ucfgd.exe
- WebWrapper.exe
- wscserver.exe

The following processes are executed for a limited time during the running time:

- ActionClient.exe
- cmd.exe
- elog.exe
- NetworkHelper.exe
- ucfg.exe

© Fr. Sauter AG Im Surinam 55 CH-4016 Basel Tel. +41 61 - 695 55 55 Fax +41 61 - 695 55 10 www.sauter-controls.com info@sauter-controls.com